# Checking the TEAS at PSI Testing Schedule

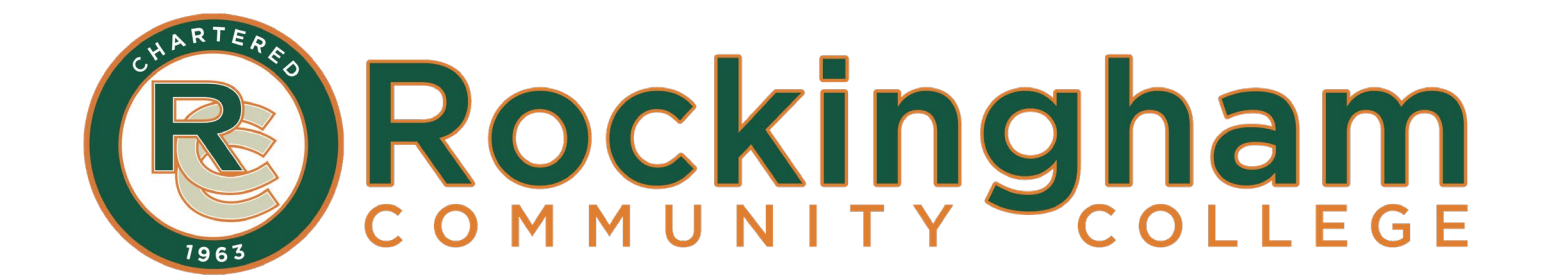

## **1. Go to the PSI Testing webpage:**

https://candidate.psiexams.com/testdate/testdate.jsp

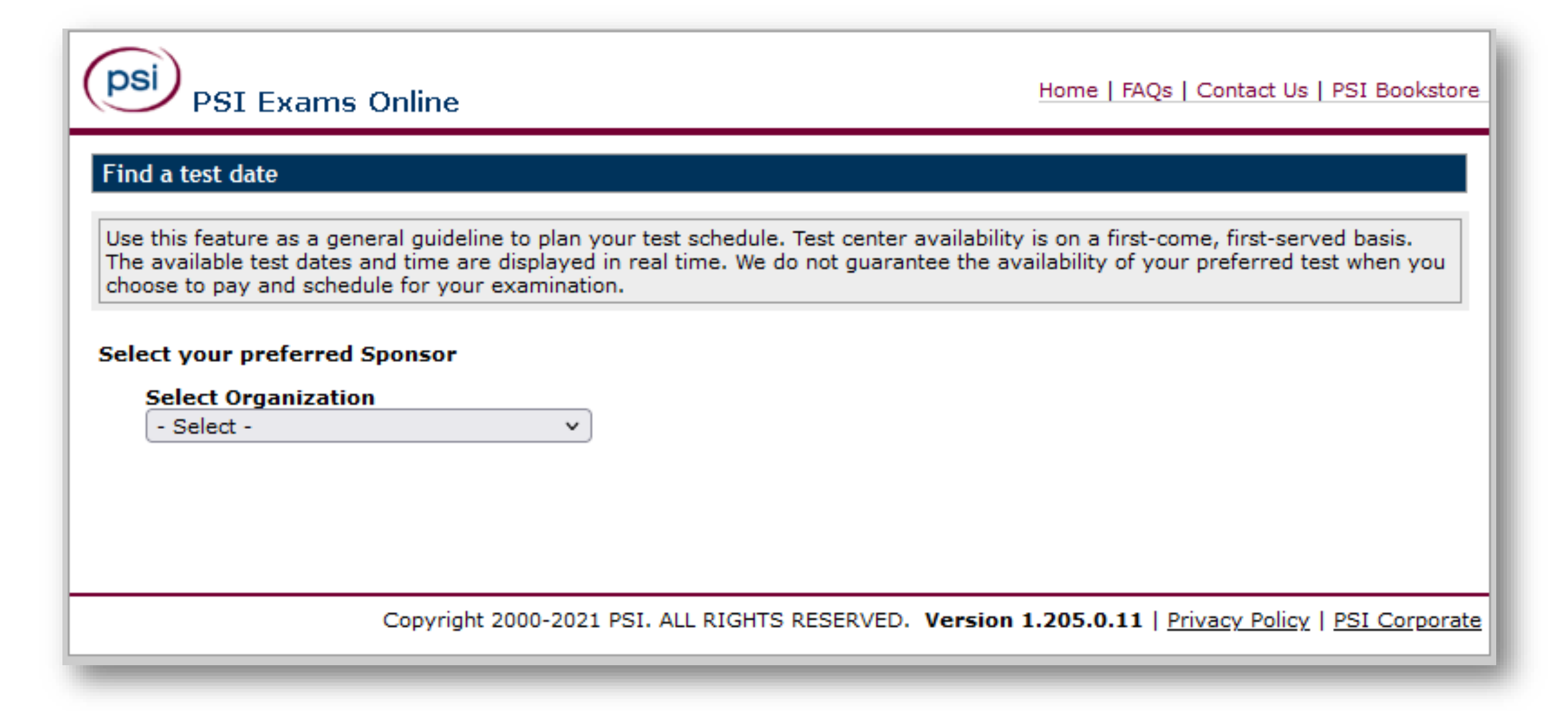

**2. Select Organization:** Certification/Professional Association 

#### Select Sponsor Name: ATI TEAS

#### Select Certification Exam:

Check ATI TEAS Test

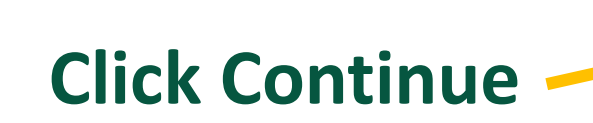

| PSI Exams Online                                                                                                    | Home   FAQs   Contact Us   PSI Bookstore                                                                              |
|----------------------------------------------------------------------------------------------------|----------------------------------------------------------------------------------------------------|
| Find a test date                                                                                                    |                                                                                                    |
| Use this feature as a general guideline to plan your test schedule. Test cer<br>The available test dates and time are displayed in real time. We do not guid<br>choose to pay and schedule for your examination. | nter availability is on a first-come, first-served basis.<br>arantee the availability of your preferred test when you |
| Select your preferred Sponsor<br>Select Organization<br>Certification/Professional Associations V<br>Select Sponsor Name<br>ATI TEAS                                                                             |                                                                                                    |
| Select the Certification Exam                                                                                                    |                                                                                                    |
| Certification Exam                                                                                                    |                                                                                                    |
| ATI TEAS Test                                                                                                    |                                                                                                    |
| Select Portion(s)                                                                                                    |                                                                                                    |
| Continue Cancel                                                                                                    |                                                                                                    |
| Copyright 2000-2021 PSI. ALL RIGHTS RESERV                                                                                                    | ED. Version 1.205.0.11   Privacy Policy   PSI Corporate                                                               |

### 3. Search your zip code.

| PSI Exams                                                                                                    | Online                                                  | Home   FAQs   Contact Us   PSI Bookstore                                                                                                    |  |  |
|----------------------------------------------------------------------------------------------------|---------------------------------------------------------|----------------------------------------------------------------------------------------------------|--|--|
| Find a test date                                                                                                    |                                                         |                                                                                                    |  |  |
| Use this feature as a general guideline to plan your test schedule. Test center availability is on a first-come, first-served basis. The available test dates and time are displayed in real time. We do not guarantee the availability of your preferred test when you choose to pay and schedule for your examination. |                                                         |                                                                                                    |  |  |
| Exam:                                                                                                    | ATI TEAS Test                                           |                                                                                                    |  |  |
| Sponsor:                                                                                                    | ATI TEAS                                                |                                                                                                    |  |  |
| Test Center Selection                                                                                                    | 1                                                       |                                                                                                    |  |  |
|                                                                                                    | •                                                       | Zip or land the second second se |  |  |
| Country: USA                                                                                                    |                                                         | City: 27375, Wentworth, NC Search 🥑                                                                                                    |  |  |
| Choose one or more t                                                                                                    | est centers, then click the                             | 'Continue' button to view available dates for scheduling:                                                                                                    |  |  |
| Distance                                                                                                    | Test Center Name                                        | Address                                                                                                    |  |  |
| 20.7 miles                                                                                                    | Greensboro - BCY Testing<br>Solution                    | 2311 W Cone Blvd, Suite 225,Greensboro,North Carolina,27408                                                                                                    |  |  |
| 27.5 miles                                                                                                    | Greensboro - NC Elite<br>Career Center of<br>Greensboro | 9C Dundas Circle,Greensboro,North Carolina,27407                                                                                                    |  |  |
| 38.5 miles                                                                                                    | WINSTON-SALEM                                           | 1540 Westbrook Plaza Dr.,Suite 103,Winston-Salem,North Carolina,27103                                                                                                    |  |  |
| 58.2 miles                                                                                                    | ROANOKE (BERNARD DR)                                    | 5115 BERNARD DR,SUITE 104,ROANOKE,Virginia,24018                                                                                                    |  |  |
| 74.4 miles                                                                                                    | RALEIGH                                                 | 5711 Six Forks Road,Suite 208,Raleigh,North Carolina,27609                                                                                                    |  |  |
| 1 2 3 4 5 6                                                                                                    | 1 2 3 4 5 6 Next 1 - 5 of 30                            |                                                                                                    |  |  |
| Continue Cancel                                                                                                    |                                                         |                                                                                                    |  |  |
| Click here to send an email to Customer Support. (Pop-up blockers must be disabled)                                                                                                    |                                                         |                                                                                                    |  |  |
| Copyright 2000-2021 PSI. ALL RIGHTS RESERVED. Version 1.205.0.11   Privacy Policy   PSI Corporate                                                                                                    |                                                         |                                                                                                    |  |  |

# 4. Check your preferred location(s) and click Continue.

| ( | psi                           | PSI Exams                                                                                                    | Online                                                  | Home   FAQs   C                                           | ontact Us   PSI Bookstore  |
|---|-------------------------------|----------------------------------------------------------------------------------------------------|---------------------------------------------------------|-----------------------------------------------------------|----------------------------|
|   | Find a t                      | test date                                                                                                    |                                                         |                                                           |                            |
|   | Use this<br>availab<br>choose | Use this feature as a general guideline to plan your test schedule. Test center availability is on a first-come, first-served basis. The available test dates and time are displayed in real time. We do not guarantee the availability of your preferred test when you choose to pay and schedule for your examination. Exam: ATI TEAS Test Sponsor: ATI TEAS |                                                         |                                                           |                            |
|   | Exam:                         |                                                                                                    | ATI TEAS Test                                           |                                                           |                            |
|   | Sponso                        | ir:                                                                                                    | ATI TEAS                                                |                                                           |                            |
| " |                               |                                                                                                    |                                                         |                                                           |                            |
|   | Test C                        | enter Selection                                                                                                    |                                                         |                                                           |                            |
|   | Countr                        | ry: USA                                                                                                    |                                                         | <ul> <li>Zip or<br/>City: 27375, Wentworth, NC</li> </ul> | Search 2                   |
|   | Choose                        | e one or more te                                                                                                    | est centers, then click the                             | Continue' button to view available dates for s            | cheduling:                 |
|   |                               | Distance                                                                                                    | Test Center Name                                        | Address                                                   |                            |
|   |                               | 20.7 miles                                                                                                    | Greensboro - BCY Testing<br>Solution                    | 2311 W Cone Blvd, Suite 225,Greensboro,North C            | arolina,27408              |
|   |                               | 27.5 miles                                                                                                    | Greensboro - NC Elite<br>Career Center of<br>Greensboro | 9C Dundas Circle,Greensboro,North Carolina,2740           | 7                          |
|   |                               | 38.5 miles                                                                                                    | WINSTON-SALEM                                           | 1540 Westbrook Plaza Dr.,Suite 103,Winston-Salen          | n,North Carolina,27103     |
|   |                               | 58.2 miles                                                                                                    | ROANOKE (BERNARD DR)                                    | 5115 BERNARD DR,SUITE 104,ROANOKE,Virginia,2              | 24018                      |
|   |                               | 74.4 miles                                                                                                    | RALEIGH                                                 | 5711 Six Forks Road,Suite 208,Raleigh,North Caro          | lina,27609                 |
|   | 1 2                           | 2 3 4 5 6                                                                                                    | Next 1 - 5 of 30                                        |                                                           |                            |
|   | Continu                       | ue Cancel                                                                                                    |                                                         |                                                           |                            |
|   | Click he                      | ere to send an em                                                                                                    | ail to Customer Support. (Pop                           | -up blockers must be disabled)                            |                            |
|   |                               |                                                                                                    | Copyright 2000-2021 PSI. A                              | LL RIGHTS RESERVED. Version 1.205.0.11   Priva            | acy Policy   PSI Corporate |
|   |                               |                                                                                                    |                                                         |                                                           |                            |

5. View the available testing dates and times. Adjust the date range as needed.

Find a session that works for your schedule? Purchase the TEAS at PSI through the ATI Testing webpage.

| PSI Exams Online                                                                                                    |                             | Home   FAQs   Contact Us   PSI Boo        | oksto |  |
|----------------------------------------------------------------------------------------------------|-----------------------------|-------------------------------------------|-------|--|
| Find a test date                                                                                                    |                             |                                           |       |  |
|                                                                                                    |                             |                                           |       |  |
| Use this feature as a general guideline to plan your test schedule. Test center availability is on a first-come, first-served basis.<br>The available test dates and time are displayed in real time. We do not guarantee the availability of your preferred test when<br>you choose to pay and schedule for your examination. |                             |                                           |       |  |
| Exam: ATI TEAS Test                                                                                                    |                             |                                           |       |  |
| Sponsor: ATI TEAS                                                                                                    |                             |                                           |       |  |
|                                                                                                    |                             | _                                         |       |  |
| Please choose the date and month (or date range) to ch                                                                                                    | eck the available sessions. |                                           |       |  |
| From: 09/29/2021 To: 10/30/2021                                                                                                    | ? Find                      | 1                                         |       |  |
|                                                                                                    |                             |                                           |       |  |
| Available Sessions                                                                                                    |                             |                                           |       |  |
| Test Center                                                                                                    | Available Date              | Start Time                                |       |  |
| Greensboro - BCY Testing Solution, North Carolina                                                                                                    | 09/29/2021                  | 9:00 AM                                   |       |  |
| Greensboro - BCY Testing Solution, North Carolina                                                                                                    | 09/29/2021                  | 1:00 PM                                   |       |  |
| Greensboro - BCY Testing Solution, North Carolina                                                                                                    | 09/30/2021                  | 9:00 AM                                   |       |  |
| Greensboro - BCY Testing Solution, North Carolina                                                                                                    | 09/30/2021                  | 1:00 PM                                   |       |  |
| Greensboro - BCY Testing Solution, North Carolina                                                                                                    | 10/01/2021                  | 9:00 AM                                   |       |  |
| Greensboro - BCY Testing Solution, North Carolina                                                                                                    | 10/01/2021                  | 1:00 PM                                   |       |  |
| Greensboro - BCY Testing Solution, North Carolina                                                                                                    | 10/02/2021                  | 9:00 AM                                   |       |  |
| Greensboro - BCY Testing Solution, North Carolina                                                                                                    | 10/02/2021                  | 1:00 PM                                   |       |  |
| Greensboro - BCY Testing Solution, North Carolina                                                                                                    | 10/04/2021                  | 9:00 AM                                   |       |  |
| Greensboro - BCY Testing Solution, North Carolina                                                                                                    | 10/04/2021                  | 1:00 PM                                   |       |  |
| Showing 1 to 10 of 56 entries                                                                                                    | First Previous 1            | 2 3 4 5 6 Next Last                       | t     |  |
| Login to schedule the test.                                                                                                    |                             |                                           |       |  |
| Back                                                                                                    |                             |                                           |       |  |
| Copyright 2000-2021 PSI. ALI                                                                                                    | L RIGHTS RESERVED. Ver      | sion 1.205.0.11   Privacy Policy   PSI Co | rpora |  |